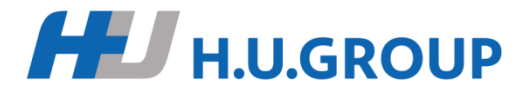

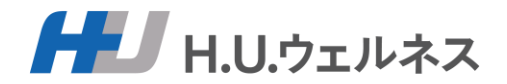

# 健康診断予約システム ご利用方法

(業務委託代行会社)

H.U.ウェルネス株式会社

ご利用案内

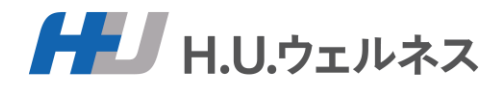

### ■健康診断予約システムのURL

https://hugroup-kenshin.order-mc.com/yoyaku

※推奨ブラウザ: Chrome、Safari、Microsoft Edge、Firefox

### ■受診·予約期間

予約期間:2025年3月4日~2025年6月30日 受診期間:2025年4月1日~2025年7月31日

### ■予約、システムに関するお問合せ窓口

H.U.ウェルネス健康診断予約センター

電話番号:03-6895-3793

受付時間:9:00~17:30(平日のみ)※土日祝日、年末年始はお休み

メールアドレス: info-hug@kenshin-support.com

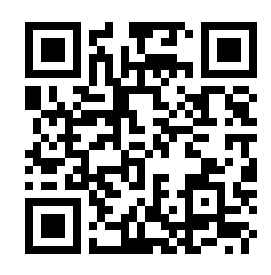

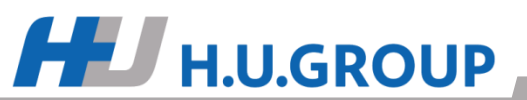

ご利用の流れ

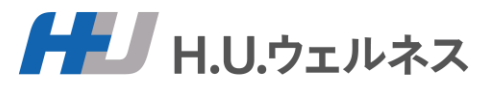

- 1. 予約システムヘログイン P3
- 2. 個人情報の取り扱いに関する同意 P4
- 3. ユーザー情報の登録、変更 P5
- 4. 予約画面を選択 P6
- 5. ご希望の医療機関の選択 P7
- 6. ご希望のオプション検査の選択 P8
  - ※オプション検査の自己負担金については、健診後日に給与控除となります
- 7. ご希望の受診日を3つ選択 P9

※時間の指定はできません(予約確定時に医療機関から時間が指定されます)

- 8. 予約の回答がメールにて届きます。予約がNGの場合は、再度予約をお願いします。
- 予約確定後、医療機関より検査キットおよび受診票(医療機関が発行する受診票です)が送付されます。
   ※予約回答は、メールにてお知らせします。NGだった場合、お手数ですが、再度予約登録をお願いします。
   10.指定の日時に医療機関で健診を受けます 当日は医療機関からの事前送付物を持参してください

1~8までが予約システムの

操作となります。

11.受診後、医療機関から結果票が郵送されますので、ご確認ください

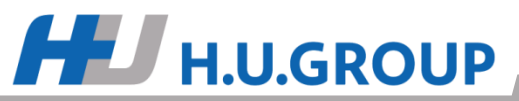

### 予約システムへログイン

## ■健康診断予約システムのURL

https://hugroup-kenshin.order-mc.com/yoyaku

※推奨ブラウザ: Chrome、Safari、Microsoft Edge、Firefox

ログイン画面

### H.U.グループの皆様

過去に予約システムをご利用の方 24年度のメールアドレスとパスワードにてログインができます。

#### ■初めて予約システムをご利用の方

HU.GROUP

 ①メールアドレス 社用のメールアドレスとなります。
 ※社用のメールアドレスをお持ちでない方は、 Hu+社員番号+生年月日@hugp.comとなります。 初回ログイン後にメールアドレスを変更することができます。

#### ②パスワード

【Hu(2桁)+社員番号(8桁)+生年月日(8桁)】となります。 例)Hu1234567819850101(18桁) ※Hは大文字。uは小文字。社員番号と生年月日は半角数字。

はい

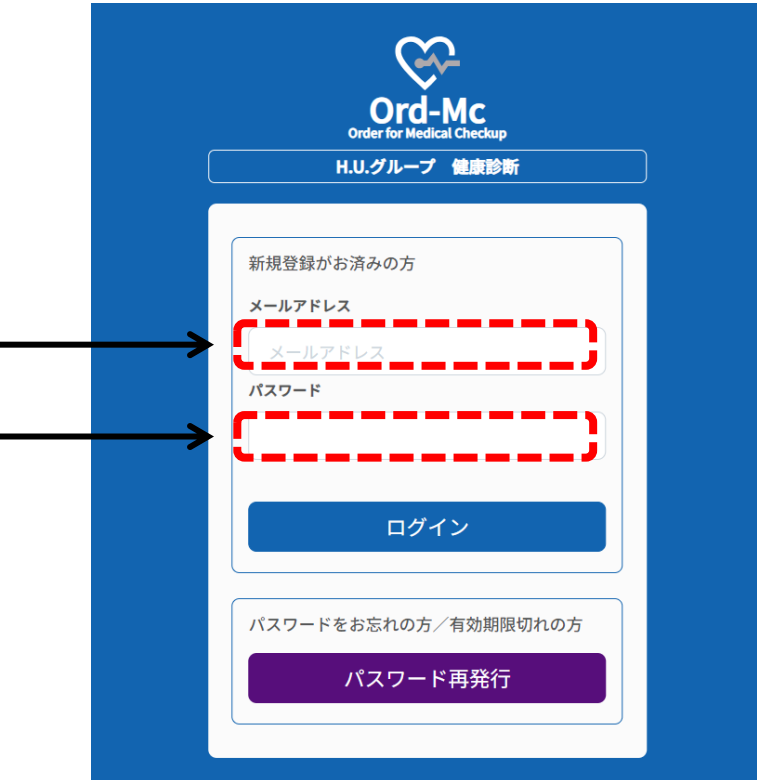

利用可能なブラウザ:Chrome、Safari、Microsoft Edge、Firefox

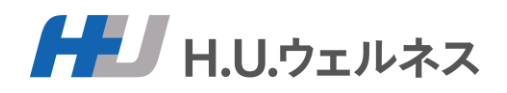

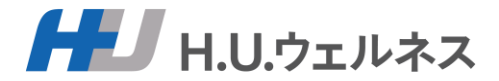

### 個人情報の取り扱いに関する同意書を確認の上、同意をお願いします。

#### 個人情報の取り扱いに関する同意書

 $\times$ 

H.U.ウェルネス株式会社(以下「弊社」といいます。)は、ご利用者様が所属されている団体(企業または健康保険組合)(以下「所属先」といいます。)か らのご依頼を受け、健康診断実施のコーディネートサービス(以下「本サービス」といいます。)をご提供しております。

本サービスにおけるご利用者様の個人情報のお取り扱いについて、以下の事項をお読みいただき、内容にご同意いただける場合には、下方の「同意する」ボタ ンを押下してお進みください。

#### 1. 個人情報とは

個人情報とは、個人情報の保護に関する法律(以下「法」といいます。)第2条第1項第1号または同条項第2号に該当する情報をいい、これにはご利用者様の 氏名・生年月日・住所・電話番号・電子メールアドレス・ご利用者様が受診された健康診断(がん検診含む)の結果等が含まれます。

#### 2. 個人情報の取得

弊社は、本サービスに関連してご利用者様の個人情報を取得します。これには、弊社がご利用者様から直接取得する場合のほか、ご利用者様が健康診断の予約 を申し込まれた弊社の提携医療機関(以下「提携医療機関」といいます。)がご利用者様の健康診断の結果等を弊社に対して提供することにより取得する場合 があります。

#### 3. 個人情報の利用目的

弊社は、本サービスに関連して取得する個人情報を、以下の目的のために利用するものとし、その他の目的には利用いたしません。

- (1) 健康診断のご予約情報の管理および提携医療機関に対するご予約情報の提供
- (2) ご利用者様の所属先に対する健康診断の結果報告
- (3) ご利用者様のご登録情報等に関する経年管理
- (4) 本サービスの改善
- (5) ご利用者様の同意に基づく第三者への提供

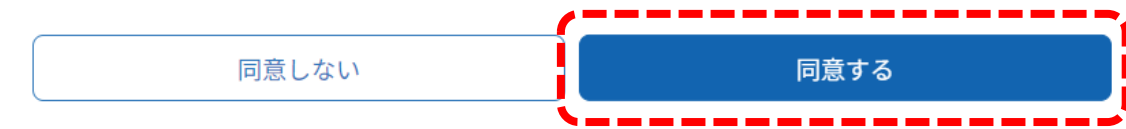

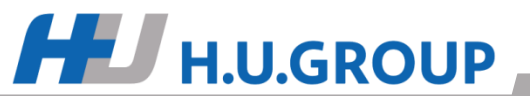

### ユーザー情報の登録、変更

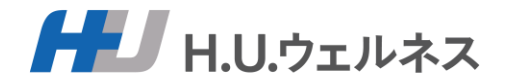

### ユーザ情報の登録、変更をお願いします。 ※ログイン後のTOP画面のサイドメニューより再度登録、変更することは可能です。P12

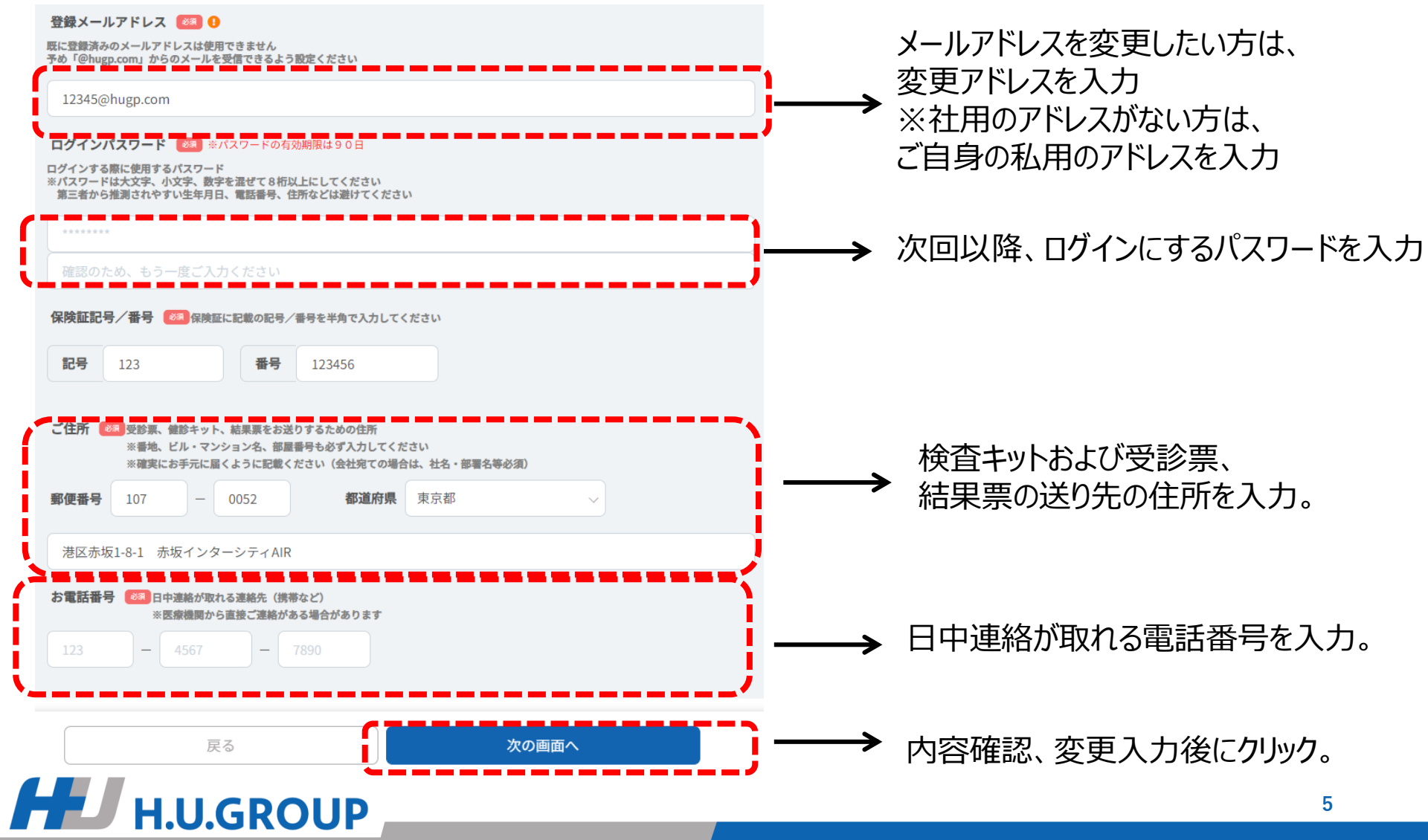

予約画面を選択

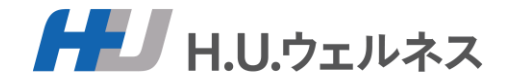

健診予約のボタンをクリックし、予約画面に進んでください。

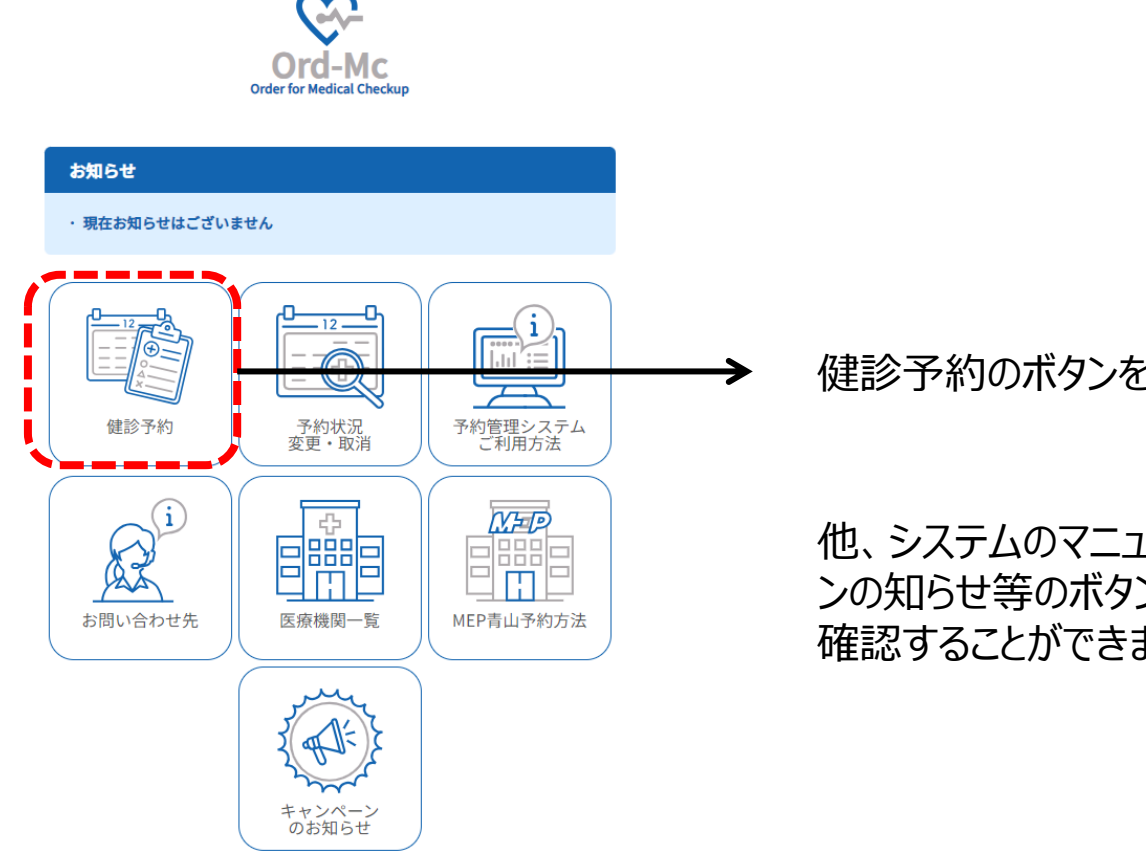

健診予約のボタンをクリックし、予約画面へ

他、システムのマニュアル、医療機関情報、キャンペーンの知らせ等のボタンをクリックすると、それらの内容を 確認することができます。

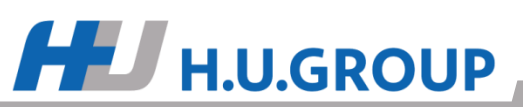

### ご希望の医療機関の選択

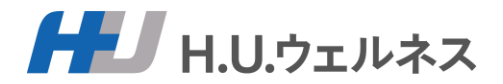

### ご希望の医療機関を選択して、確定ボタンを押してください。 ※医療機関名、地域にて検索ができます。 初期は、お住いの地域の医療機関が表示されております。

#### 医療機関選択

ご希望の医療機関の「選択」ボタンを押してください。 選択いただいた健診機関でよろしければ、「医療機関を確定する」ボタンを押してください。

| 医療機関名 | 東京都 | ~ | 地区1) | ~ | 地区② ~ | 検索 | クリア |
|-------|-----|---|------|---|-------|----|-----|

#### 「お住いの県」の医療機関が初期設定されております。 他県の医療機関を表示するには、県名を変えてから、検索ボタンを押してください。 全国の医療機関を一覧で表示するには、県名をクリアにしてから、検索ボタンを押してください。

| 10 🔻 件表示         |                                  |       |
|------------------|----------------------------------|-------|
| 医療機関名            | ◆ 住所                             | ÷     |
| MEP南青山           | 東京都港区南青山1-3-3パークアクシス青山一丁目タワーN棟5F | 選択    |
| 1 件中 1 から 1 まで表示 |                                  | 前 1 次 |
|                  |                                  |       |

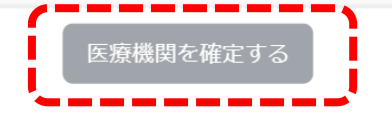

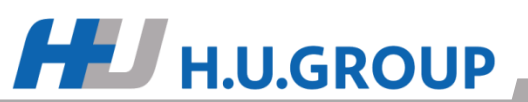

### ご希望のオプション検査の選択

HU H.U.GROUP

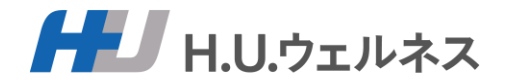

### ご希望のオプションを選択して、確定ボタンを押してください。 ※性別、年齢、医療機関により選択できるオプション検査が異なります ※特殊健診は実施しておりません

オプション選択 ※年齢・性別によりオプションを選択できない場合があります。

#### ご希望のオプションを選択し、「オプションを確定する」ボタンを押してください。 ※グレーアウトしている項目は受診できません。医療機関が実施していない検査または対象外の検 査となります。

| 胃部内視鏡    | 銓(本人負担5,500円。後日、給         | 与控除)  男性、女性共通  35歳以  | F       |
|----------|---------------------------|----------------------|---------|
| 乳房超音波    | (本人負担なし。マンモとどちら)          | か一方のみ選択可)  女性  35歳り  | x上      |
| マンモグラご   | フィ(本人負担なし。乳房超音波と          | どちらか一方のみ選択可)  女性     | 35歳以上   |
| 婦人科細胞    | ◎:子宮頚部(本人負担なし) │ :        | 女性   35歳以上           |         |
| 肺がんCT    | (本人負担1,650円。後日、給与招        | 踪)  男性、女性共通  45歳以上   |         |
| 骨粗しょう    | E検査(本人負担 220円。後日、         | 給与控除)  男性、女性共通   45歳 | 歲以上     |
| 脳検診: M R | I・MRA (本人負担11,000円。       | ,後日、給与控除)  男性、女性共選   | 恿│45歳以上 |
| アミノイン    | -<br>デックス検査 (本人負担10,000円。 | ,後日、給与控除)   男性、女性共通  | .       |

### ご希望の受診日を3つ選択

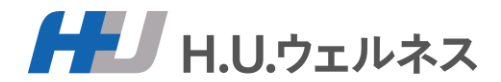

ご希望の医療機関のカレンダーから第1~第3希望日までを選択してください。 ※時間の指定はできません(予約確定時に医療機関から時間が指定されます) ※医療機関からのお知らせがありますので、カレンダー上部の記載事項を確認ください

| 健診希望日    |          |         |   |
|----------|----------|---------|---|
| 第1希望日 🜌  | 第2希望日 🚳  | 第3希望日 🛷 |   |
| ■ 希望日を選択 | ● 希望日を選択 | ◎       | 8 |
|          |          |         | ' |

日程選択(MEP南青山)

**H.U.GROUP** 

0

「脳検診」は提携先(メディカルチェックスタジオ東京銀座クリニック)で受診となり、受診者様にて別途予約いただきます(当院より送付の受診書類にて予約方法をお知らせいたします)。

・胃部内視鏡検査ご希望の方で、鎮静剤使用(経口のみ)をご希望の方は受診者コメントでお知らせ下さい。(別途費用¥6,600-(税込)当日 お支払い頂きます。)

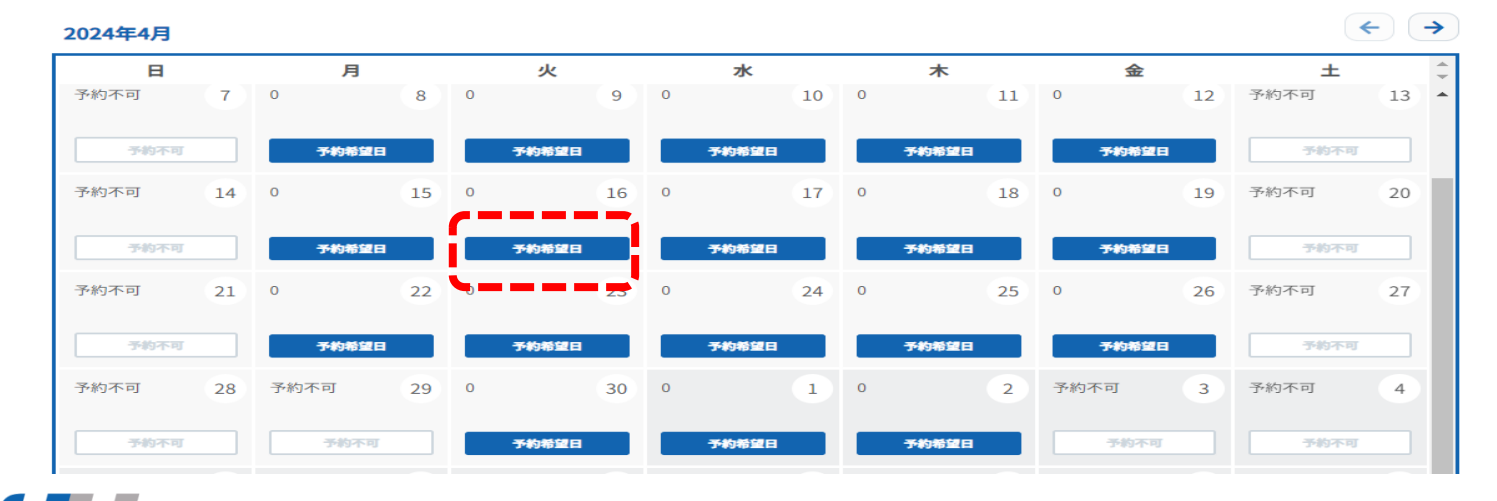

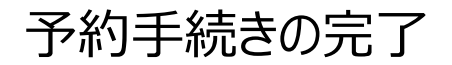

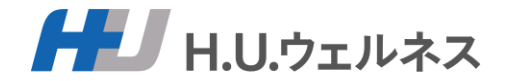

### ご自身の予約内容を確認していただき、問題なければ、 「健診を予約する」ボタンをクリックし、予約手続きは完了となります。

健診予約フォーム(ご確認)

#### まだ予約は完了しておりません。

内容を確認の上、「健診を予約する」を選択ください。修正する場合は「戻る」を選択ください。

| 医療機関・健診コース                                                                                                    |                                |                                 |  |  |
|----------------------------------------------------------------------------------------------------|--------------------------------|---------------------------------|--|--|
| <ul> <li>希望医療機関</li> <li>MEP南青山</li> <li>健診コース</li> <li>③35歳以上 ドック(ABC分類およびPSA除く)</li> <li>オブション</li> <li>胃部内視鏡検査(本人負担5,500円。後日、給与控除),期</li> </ul> | がんCT(本人負担1,650円。後日、給与控除)<br>   |                                 |  |  |
| <b>第1希望日</b><br>2024年04月15日 月曜日                                                                                                    | <b>第2希望日</b><br>2024年04月02日火曜日 | <b>第3希望日</b><br>2024年04月04日 木曜日 |  |  |
| ご要望等                                                                                                    |                                |                                 |  |  |

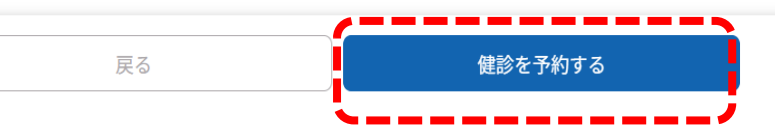

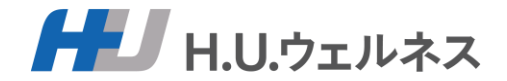

### 予約手続き完了後に予約申込メールが届きます。 後日、予約結果のメールが届きますので、メールにてご確認ください。 ※希望日で予約が取れた場合、医療機関より検査キット・受診票が送られるのをお待ちください。 ※NGだった場合、お手数ですが、再度予約登録をお願いします。

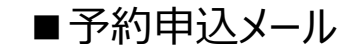

以下の内容でお申込みを受付けました。

#### 希望医療機関(テスト)

| 健診コース | ①35歳未満(定期健診A) |
|-------|---------------|
| オプション | アミノインデックス検査   |
| 第1希望日 | 2024-04-01    |
| 第2希望日 | 2024-04-02    |
| 第3希望日 | 2024-04-03    |

※7営業日を目安に健診機関からのご予約結果をお知らせいたします。 ※予約変更のお申込みの場合には、従来の予約は自動的にキャンセルされますのでご了承ください。

本メールは送信専用アドレスのため、返信はお受けしておりません。 質問などがございましたら、以下までお問い合わせください。

お問合せ窓口:HUウェルネス健康診断予約センター 電話番号:03-6895-3793 受付時間:900~1730(平日のみ)※土日祝日、年末年始はお休み メールアドレス:info-hug@kenshin-support.com ■予約確定メール

お申し込みいただいた健診について、日程が確定しました。

#### 健診予約管理システムにログインする

ボタンが表示されていない場合は、以下より<u>ログイン</u>してください。 https://hugroup-kenshim-stage azurefd.net/yoyaku/login

 医療機関
 テスト

 受診日
 2024-04-01

 受診時間
 08:00

 健診コース
 ①35 歳未満(定期健診A)

 オプション
 アミノインデックス検査

本メールは送信専用アドレスのため、返信はお受けしておりません。 質問などがございましたら、以下までお問い合わせください。

お問合せ窓口:HUウェルネス健康診断予約センター 電話番号:03-6895-3793 受付時間:900~1730(平日のみ)※土日祝日、年末年始はお休み メールアドレス:info-hug&lenshim-support.com

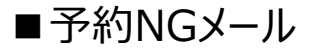

お申し込みいただいた内容で予約の確定ができませんでした。 ご希望に添えず誠に申し訳ございません。 予約管理システムにログインして、再予約をお願いいたします。

#### 健康診断予約管理システムにログインする

ボタンが表示されていない場合は、以下より<u>ログイン</u>してください。 <u>https://hugroup-kenshin-stage.azurefd.net/yoyaku/login</u>

確定できなかった予約は以下の通りです。

| 医療機関     | 東京クリニック②          |
|----------|-------------------|
| 建診コース    | 35歳以上~44歳以下(施設健診) |
| オプション    | アミノインデックス検査       |
| 医療機関コメント | 5月以降の予約でお願いします。   |
| 第1希望日    | 2024-03-01        |
| 第2希望日    | 2024-04-06        |
| 第3希望日    | 2024-04-11        |

本メールは送信専用アドレスのため、返信はお受けしておりません。 質問などがございましたら、以下までお問い合わせください。

お問合せ窓口:HUウェルネス健康診断予約センター 電話番号:03-6895-3793 受付時間:9:00~1730(平日のみ)※土日祝日、年末年始はお休み メールアドレス:<u>info<sup>-1</sup>su<sup>®</sup>Menshin-support.com</u>

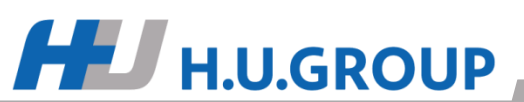

### 予約変更、キャンセル

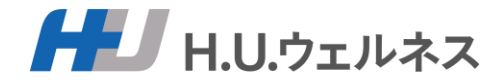

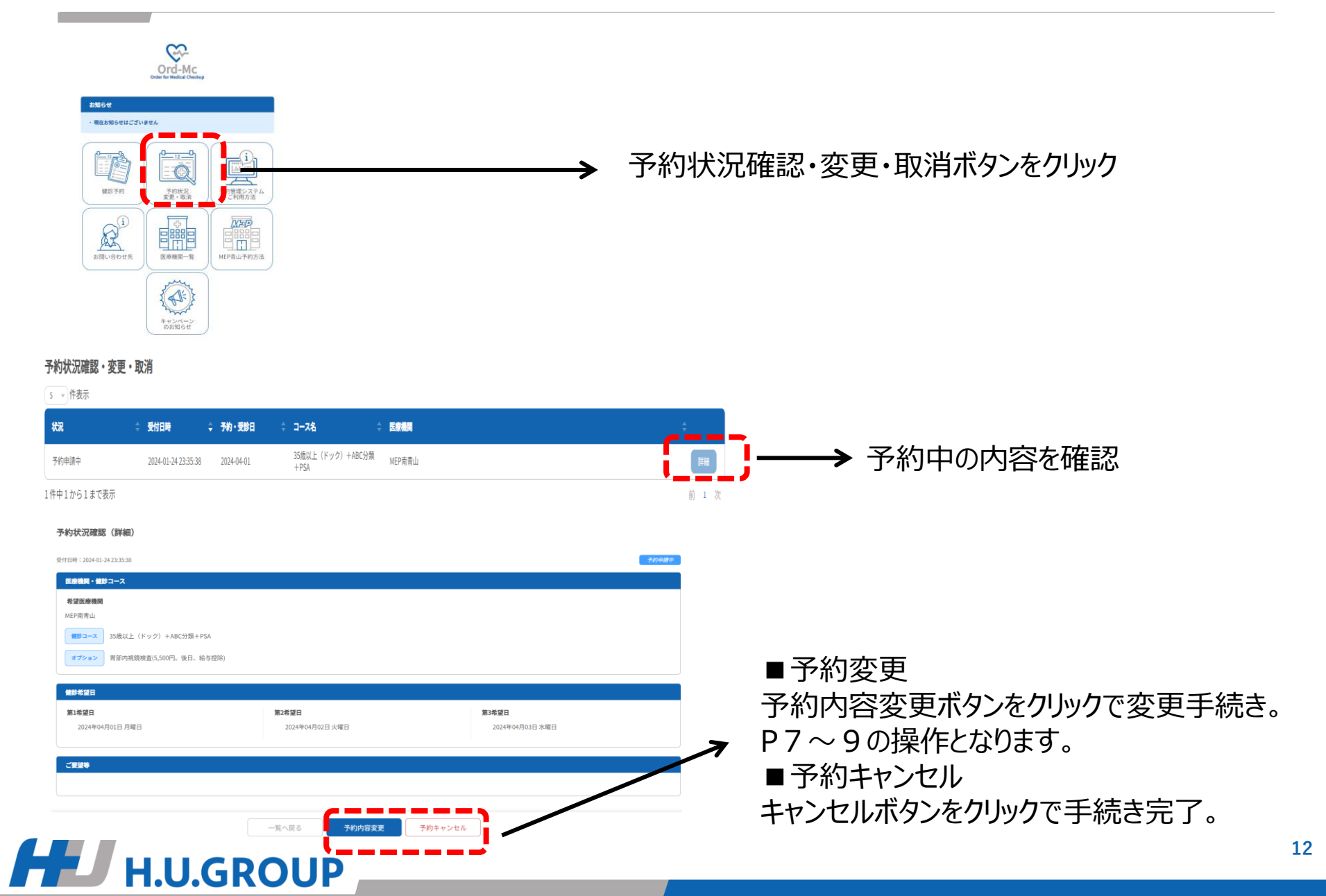

ユーザー情報の登録、変更

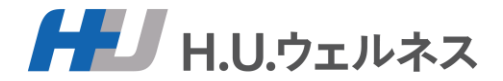

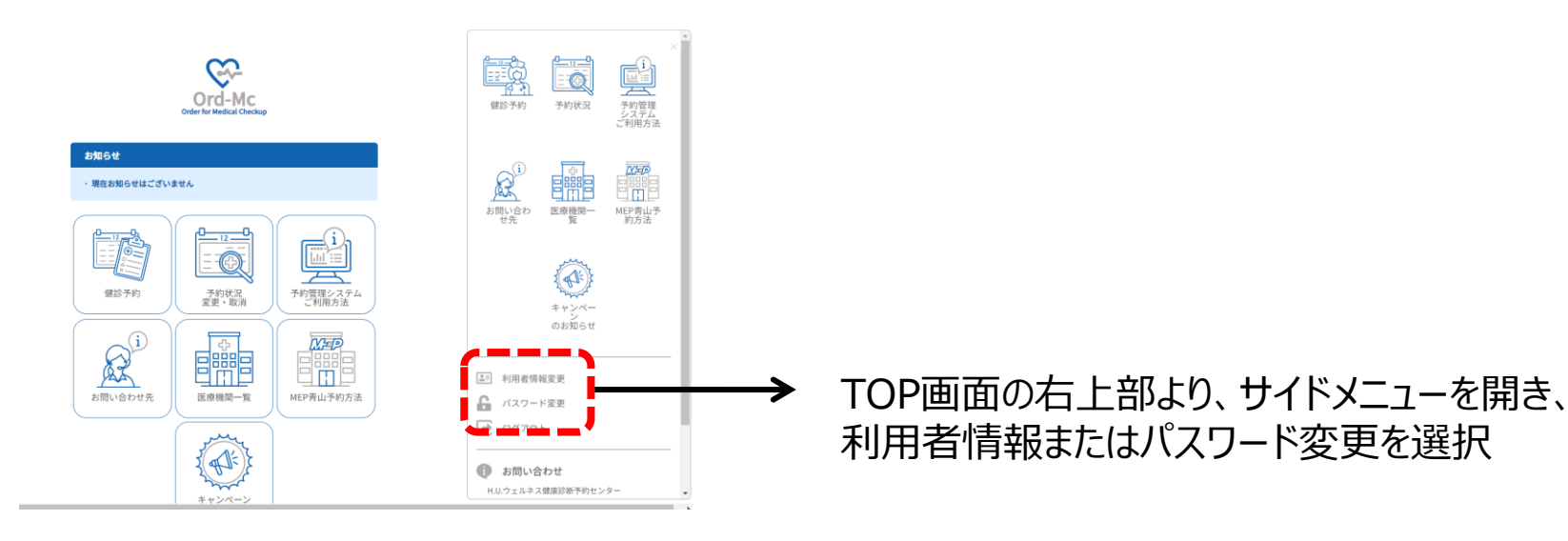

### ■利用者情報変更

#### 利用者情報変更

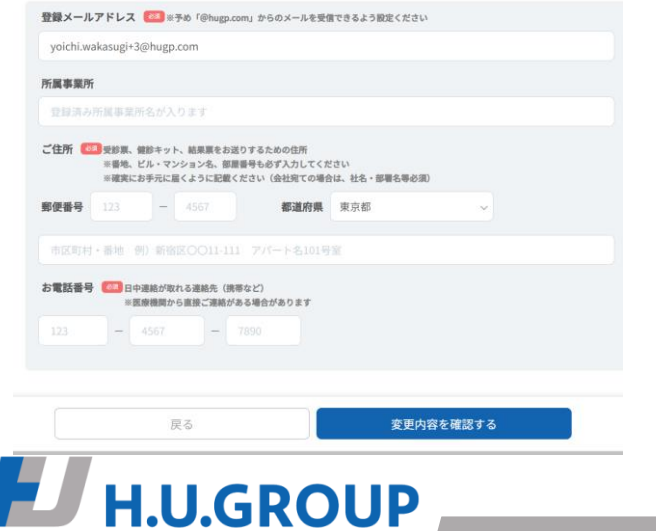

### ■パスワード変更

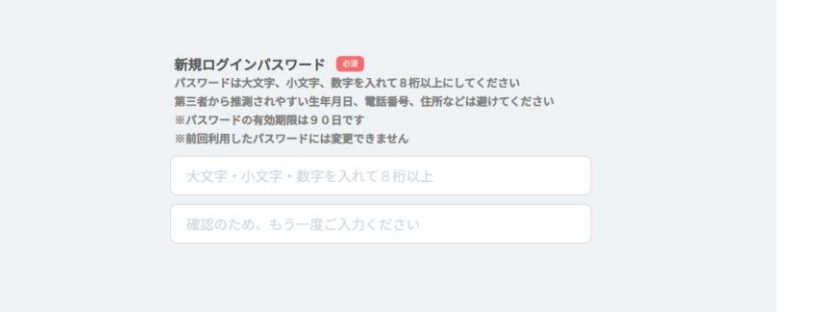

戻る

変更する